## Лабораторная работа 4. Работа с таблицами

<u>Цель работы:</u> Научиться создавать и форматировать таблицы с текстом, выполнять арифметические операции над числовыми данными в таблицах, представлять табличные данные в виде диаграмм разных типов.

- 1. Создать новый документ с именем лаб2.
- 2. Создать таблицу размером 5×6. В MS Word можно создавать таблицы средствами самой программы, а можно вставлять таблицы, созданные табличным процессором MS Excel. В зависимости от сложности проводимых в таблице вычислений используется тот или другой метод. В случае сложных вычислений используется Excel, затем лист Excel вставляют в текстовый документ. Если расчёты несложные, таблицы используют таблицу программы Word. Также vлобны лля позиционирования теста. Одной командой переведть курсор в последнюю строку рабочего текста и образуть новую страницу. Чтобы построить таблицу в Word, необходимо выбрать вкладку Вставка, щелкнуть кнопку Таблица и задать нужный размер таблицы.
- 3. Пользуясь командой *Границы и заливка*, установить заливку и двойную внешнюю оформляющую линию.
- 4. Ввести в первую строку таблицы заголовки столбцов: табельный номер, ФИО, работника, количество изготовленных деталей, сдельная расценка за одну деталь, Сдельный заработок. Обратить внимание на команды Направление текста (вкладка макет) и Выравнивание. Пользуясь этими командами, построить таблицу представленную ниже.

| табельный<br>номер | ФИО, работника | количество<br>изготовленных<br>деталей | сдельная<br>расценка за<br>одну деталь | Сдельный<br>заработок |
|--------------------|----------------|----------------------------------------|----------------------------------------|-----------------------|
| 123                |                |                                        |                                        |                       |
| 124                |                |                                        |                                        |                       |
| 125                |                |                                        |                                        |                       |
| 126                |                |                                        |                                        |                       |
| Итого              |                |                                        |                                        |                       |

- 5. Заполнить произвольными данными остальные строки таблицы, оставив пустыми только ячейки столбца сдельный заработок.
- 6. Установть курсор в верхнюю пустую ячейку столбца сдельный заработок. В правом нижнем углу вкладки Макет щелкнть кнопку Формула. Появится диалоговое окно. Убедтьсь, что в верхнем поле окна установлена команда = **PRODUCT( LEFT)**. Нажмть ОК.

Установть курсор в последнюю ячейку пятого столбца. В правом нижнем углу вкладки Макет щелкнть кнопку Формула. Появится диалоговое окно. Убедиться, что в верхнем поле окна установлена команда = **SUM(ABOVE**)

Формулы вставляются в ячейки таблицы как поля и должны начинаться со знака =. Наибольший интерес для нас представляют следующие формулы:

=AVERAGE() - среднее значение ячеек, включенных в список в скобках; =PRODUCT() - произведение значений, включенных в список.

=SUM() - сумма значений, включенных в список. Эта функция имеет следующие модификации, позволяющие упростить ее применение:

=SUM(LEFT) - сумма значений ячеек, находящихся слева от ячейки с формулой;

**=SUM(ABOVE)** - сумма значений ячеек, находящихся выше ячейки с формулой.

- 7. Изменить значения сдельной расценки за одну деталь. Выделить ячейки с формулами, нажать клавишу <F9> для пересчета величин сдельного заработка. Пользуясь данными из таблицы, построить диаграмму. Для создания плоской гистограммы на основе имеющейся таблицы нужно: Выделить всю таблицу и скопировать ее в буфер. Поместить курсор в место размещения диаграммы и выполнить: Вставка / Объект. На вкладке Создание выбрать диаграмма Microsoft Graph. Встать на левую верхнюю ячейку заготовки таблицы (над ячейкой Восток) и вставить из буфера нашу таблицу. Выделить строку 3 (Север) и удалить ее. Продолжить выполнение операций форматирования диаграммы.
- 8. Создать таблицу товарного счета. В таблице нужно вставить формулы в пустые ячейки. Пользуясь данными из таблицы, построить диаграмму (табл. 0)

Таблица

|       |          | Tuomiqu  |           |            |              |  |  |
|-------|----------|----------|-----------|------------|--------------|--|--|
|       |          |          |           | НДС        | принять 18 % |  |  |
| N⁰    | Наименов | Ед. изм. | Цена без  | Количество | Сумма        |  |  |
|       | ание     |          | НДС, руб. |            | с НДС, руб.  |  |  |
| 1     | Товар 1  | ШТ       | 300       | 5          |              |  |  |
| 2     | Товар 2  | ШТ       | 450       | 7          |              |  |  |
| 3     | Товар 3  | ШТ       | 600       | 12         |              |  |  |
| 4     | Товар 4  | ШТ       | 700       | 30         |              |  |  |
| Итого | -        | -        | -         |            |              |  |  |

## Счет на товары

 Самостоятельно создать таблицу ведомость успеваемости. Заголовки столбцов: ФИО студента, математика, русский язык, экономика, Средний балл. Всего записей должно быть Рассчитать средний бал. Пользуясь данными из таблицы, построить диаграмму.